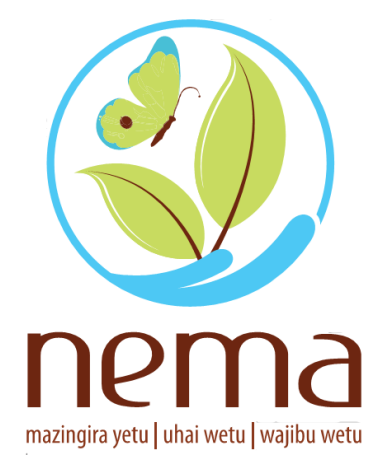

## ONLINE LICENSE / PERMIT APPLICATION – NEMA LICENSING PORTAL

DECEMBER 17, 2019 NATIONAL ENVIRONMENT MANAGEMENT AUTHORITY

## LICENSE/PERMIT APPLICATION:

To apply for a license/permit application, visit our website (<u>http://www.nema.go.ke/</u>),
 >Quick Links and click on Licensing Portal as shown below:

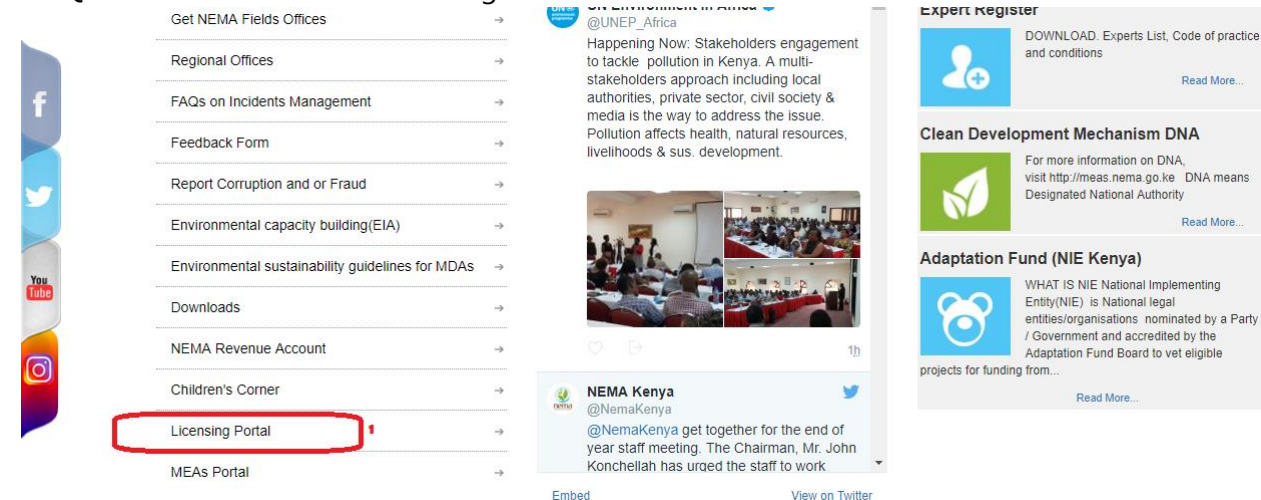

## OR

Login to e-citizen (<u>https://accounts.ecitizen.go.ke/login</u>) and click on NEMA link as shown below:

| 🖵 Dashboard | National Services Click on any of the agencies listed below to access the respective services.                                                                                                    |                                                                                                    |                                                                                                    |                                                                                                    |  |  |  |
|-------------|----------------------------------------------------------------------------------------------------|----------------------------------------------------------------------------------------------------|----------------------------------------------------------------------------------------------------|----------------------------------------------------------------------------------------------------|--|--|--|
|             | Get Service                                                                                                    | Get Service                                                                                                    | Get Service                                                                                                    | Get Service                                                                                                    |  |  |  |
|             | ePassport<br>For ePassport applications                                                                                                    | Department of Immigration Services<br>Includes application for child's passport,<br>temporary permit and application for a visa. | BUSINESS REgistration Service                                                                                                    | Directorate of Criminal investigations<br>Apply and pay for your Police Clearance<br>Certificate.                                                                             |  |  |  |
|             | Get Service                                                                                                    | Get Service                                                                                                    | Get Service                                                                                                    | MICHER EDUCATION Get Service                                                                                                    |  |  |  |
|             | National Transport and Safety<br>Authority<br>Includes applying for a provisional driving<br>licence, book a driving test, getting a driving<br>license, pay fees and tracking your<br>application | Civil Registration Department<br>Apply and pay for Birth and Death<br>Certificates online.                                       | Ministry of Lands and Physical<br>Planning<br>Includes searching for a Title deed, land rent<br>clearance demand notice and payments. | Higher Could to the Board (HELB)<br>You can now repay out helb loan and obtain<br>compliance certificates ind clearance<br>certificates upon comparison of loan<br>repayment. |  |  |  |
|             |                                                                                                    | KENYA REVENUE Get Service                                                                                                    | NetA NATIONAL<br>CONSTRUCTION<br>AUTHORITY<br>CONSTRUCTION<br>Get Service                                                             | Get Service                                                                                                    |  |  |  |

2. Clicking on this link, leads you to this page as shown below:

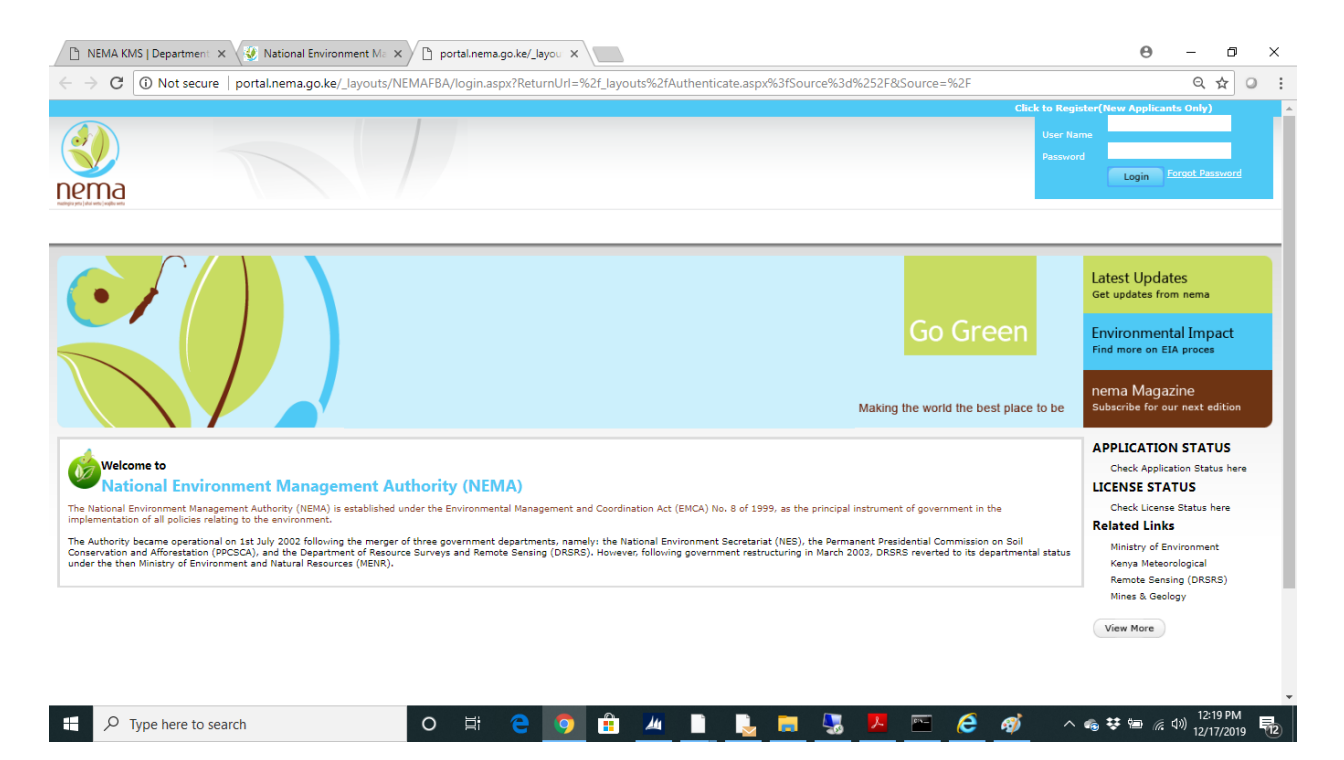

3. If a new user, kindly create an account, but if already existing , please login and the following screen is displayed:

| NEMA KMS   Department 🗙                                                                                                    | 🥹 National Environment Mi x 🗅 portal.nema.go.ke/SitePa x                                                                                                    | Θ                                                                                            | - 0                                          | ×    |
|----------------------------------------------------------------------------------------------------|----------------------------------------------------------------------------------------------------|----------------------------------------------------------------------------------------------|----------------------------------------------|------|
| $\leftrightarrow$ $\rightarrow$ C (i) portal.nema                                                                                                    | go.ke/SitePages/HomePage.aspx                                                                                                    | Q                                                                                            | <b>0-</b> ☆                                  | ⊙ :  |
|                                                                                                    |                                                                                                    | i:0#.f fbademome                                                                             | ember dmbug                                  | ua + |
|                                                                                                    | TO COMPANY SEA                                                                                                    |                                                                                              |                                              |      |
| EA<br>Expert Registration<br>My Expert Registration Applications<br>Expert Licence Applications<br>My Expert Licence Applications<br>Project Submission Report Form                                                                                                    | Go Green                                                                                                    | Latest Updat<br>Get updates from<br>Environment<br>Find more on EL                           | tes<br>m nema<br>tal Impact<br>A proces      |      |
| My Project Submission Reports<br>EIA Study Report Form                                                                                                    | Making the world the best place to be                                                                                                    | nema Magaz<br>Subscribe for ou                                                               | zine<br>Ir next editio                       | n    |
| NY LIA Study Reports<br>Variation Of ELA Ucense Form<br>MY Variation of ELA Ucense Applications<br>Notification Of ELA Ucense Transfer<br>My Notifications Of ELA Ucense Transfer<br>Notification Of ELA Ucense Surrender<br>Form<br>My Notifications Of ELA Ucense<br>Surrender | Welcome to<br>National Environment Management Authority (NEMA)<br>The National Environment Management Authority (NEMA) is established under the Environmental Management and Coordination Act (EMCA) No. 8 of 1999, as the principal instrument<br>of government in the implementation of all policies relating to the environment.<br>The Authority beame aperational on 1st July 2002 following the marger of three government departments, namely: the National Environment Secretariat (NES), the Permanent<br>Presidential Commission on Soil Conservation and Africentation (PPCISO), and the Department of Resources Surveys and Renota Saning (DRSRS). However, following government<br>estructuring in March 2003, DRSRS reverted to its departmental status under the the Ministry of Environment and Natural Resources (MENR). | Related Links<br>Ministry of En<br>Kenya Meteor<br>Remote Sensi<br>Mines & Geok<br>View More | vironment<br>rological<br>ing (DRSRS)<br>ogy | 1    |
| Waste Management Noise                                                                                                    |                                                                                                    |                                                                                              |                                              |      |
| Water Quality Ozone Denleting Substance                                                                                                    |                                                                                                    |                                                                                              | 12:40 DM                                     |      |
| Type here to sea                                                                                                    | rch 🛛 🔍 🛱 🤁 🧕 🟥 🖊 🗋 😓 🧮 💹 🖾 🧀 🚿 🔺                                                                                                    | 🕯 👯 📾 🌾 🕸                                                                                    | )) 12/17/201                                 | 9 12 |

4. Depending on the type of license/permit one is applying for, click on any module on the left side of the panel and select relevant license/permit. For this example, I will choose **Transport Application Form** as shown below:

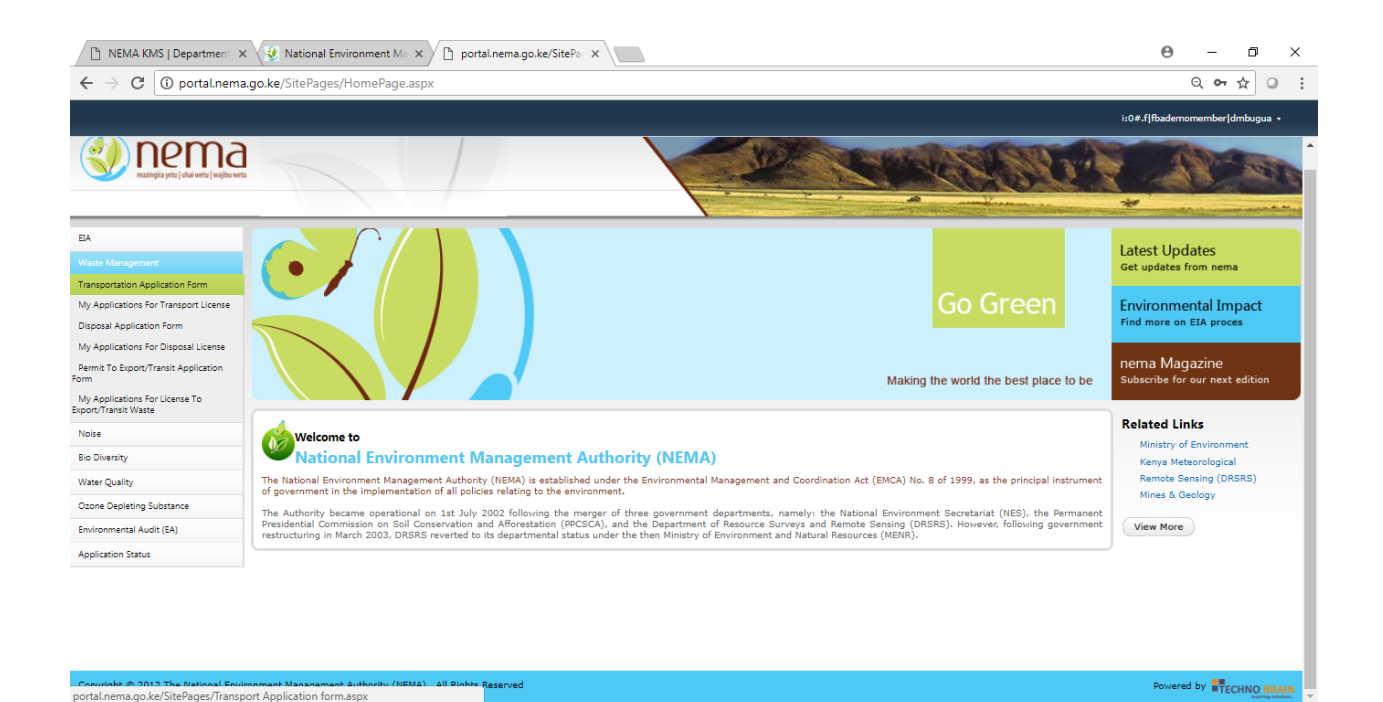

O II: 🔁 🧿 🟦 🖊 🖹 🍡 🧮 🌄 🦝 🧏 🖊 🗠 60 no 1243 PM 💀

5. Ensure you fill in required fields paying special attention to those with an (\*) which is a mandatory field. **Note: Ensure the email entered is correct as alerts will be sent to** 

Type here to search

| eman.                                                    |                                                                |                                                                |          |                                    |                    |          |
|----------------------------------------------------------|----------------------------------------------------------------|----------------------------------------------------------------|----------|------------------------------------|--------------------|----------|
| 🔞 NEMA-Environment Lice: 🗙 🕒 portal.nema.go.ke/SitePaj 🗙 |                                                                |                                                                |          | Θ –                                | ٥                  | $\times$ |
| ← → C ③ Not secure   portal.nema.go.ke/SitePages/Transpo | ort%20Application%20form.aspx                                  |                                                                |          | Q                                  | ☆ (                | ə :      |
|                                                          |                                                                |                                                                | i:0#.f f | bademomember                       | dmbugua            |          |
| Expert License Application                               | 11                                                             |                                                                |          |                                    |                    |          |
| My Expert License Applications                           | APPLICATION/RENEWAL FOR A LICE                                 | ENSE FOR TRANSPORTATION OF WASTE                               |          |                                    |                    |          |
| Project Submission Report Form                           |                                                                | Application Id:                                                |          |                                    |                    |          |
| My Project Submission Reports                            |                                                                | *KINDLY FILL THE FORM IN CAPS EXCEPT EMAIL                     |          |                                    |                    |          |
| EIA Study Report Form                                    | Name :                                                         | Kujaribu Transporters                                          |          |                                    |                    |          |
| My EIA Study Reports                                     | Address -                                                      | 64231 00620                                                    |          |                                    |                    | - 1      |
| Variation Of EIA License Form                            | Houres .                                                       |                                                                |          |                                    |                    | - 1      |
| My Variation Of License Applications                     |                                                                | *Kindly provide full address e.g. P.O. BOX 12345-00100 NAIROBI |          |                                    |                    | - 1      |
| Notification Of EIA License Transfer<br>Form             | Email :                                                        | nyokabidee@gmail.com                                           |          |                                    |                    | - 1      |
| My Notifications Of EIA License Transfer                 | Telephone Number :                                             | +254739167048                                                  |          |                                    |                    |          |
| Notification Of EIA License Surrender<br>Form            | County of operation :                                          | Bungoma                                                        | ,        |                                    |                    |          |
| My Notifications Of EIA License                          | PIN Number :                                                   | a003473749h                                                    |          |                                    |                    | - 1      |
| Surrender                                                | Vehicle Registration no :                                      | KAP 788s                                                       |          |                                    |                    |          |
| Waste Management                                         | Type/Make of vehicle :                                         | Toyota Canter                                                  |          |                                    |                    |          |
| Noise                                                    | Quantity of waste per vehicle to be transported :              | 100 tonnes                                                     |          |                                    |                    |          |
| Bio Diversity                                            | Licensed sites/plant to which waste is to be transported :     | Kericho                                                        |          |                                    |                    |          |
| Water Quality                                            | Collection schedule :                                          | Weekly                                                         |          |                                    |                    | - 1      |
| Ozone Depleting Substance                                | Type of waste for transportation :                             | Glass Waste                                                    | 7        |                                    |                    |          |
| Environmental Audit (EA)                                 | Any other information mention here :                           |                                                                |          |                                    |                    |          |
| Application Status                                       |                                                                |                                                                |          |                                    |                    |          |
|                                                          | Is applicant for (If renewal please mention license no below): | Initial                                                        | ,        |                                    |                    |          |
|                                                          | Previous License Number :                                      |                                                                |          |                                    |                    |          |
|                                                          | Date :                                                         | 12/17/2019                                                     |          |                                    |                    |          |
|                                                          | Designation/Title :                                            |                                                                | *        |                                    |                    |          |
|                                                          | Location longitude :                                           |                                                                |          |                                    |                    |          |
| Type here to search                                      | H C 🧿 🔒 💻 🗋                                                    | 🗎 🖶 🗏 🖪 🧔 🧭                                                    | ^ 🖷 👯 🧌  | ■ <i>備</i> (小)) <sup>3</sup><br>12 | :41 PM<br>/17/2019 | 1        |

6. On successfully completing the application, click on **Submit** button as shown. A message will be displayed saying the Form has been submitted successfully:

|                          | Type of waste for transportation :                                                                                                    | Glass Waste                 | • |
|--------------------------|----------------------------------------------------------------------------------------------------|-----------------------------|---|
| Environmental Audit (EA) | Any other information mention here :                                                                                                    |                             |   |
| Application Status       | ing other monitorine tent in the company                                                                                                    |                             |   |
|                          | Is applicant for (If renewal please mention license no below):                                                                                                    | Initial                     | Ŧ |
|                          | Previous License Number :                                                                                                    |                             |   |
|                          | Date :                                                                                                    | 12/17/2019                  |   |
|                          | Designation/Title :                                                                                                    |                             | - |
|                          | Location longitude :                                                                                                    |                             |   |
|                          | Location Latitude :                                                                                                    |                             |   |
|                          | Attachments :                                                                                                    | Click here to attach a file |   |
|                          | Note: Attach the following documents (Insurance<br>Carditates/Log book/Lesse agreement/Ricures of Lorry(Front,<br>side and rear wirely abowing evolute is appropriately labeled/ID<br>card copy/Registration.certificate/original receipt of<br>poweredt /RH-corticates/lawicile.composition that respect for that<br>poweredt /RH-corticates/lawicile.composition that respect for that<br>documents with company login of theXIA prescribed for that<br>documents with company login of teXIA prescribed for that and<br>signed and stamped by a NEMA licensed disposal facility of<br>Super- | onditions<br>It Cancel      |   |

7. Login to the email that you shared on the application form, and check on *Inbox* or *Junk.* Therein, you shall see an email such as the one shown below:

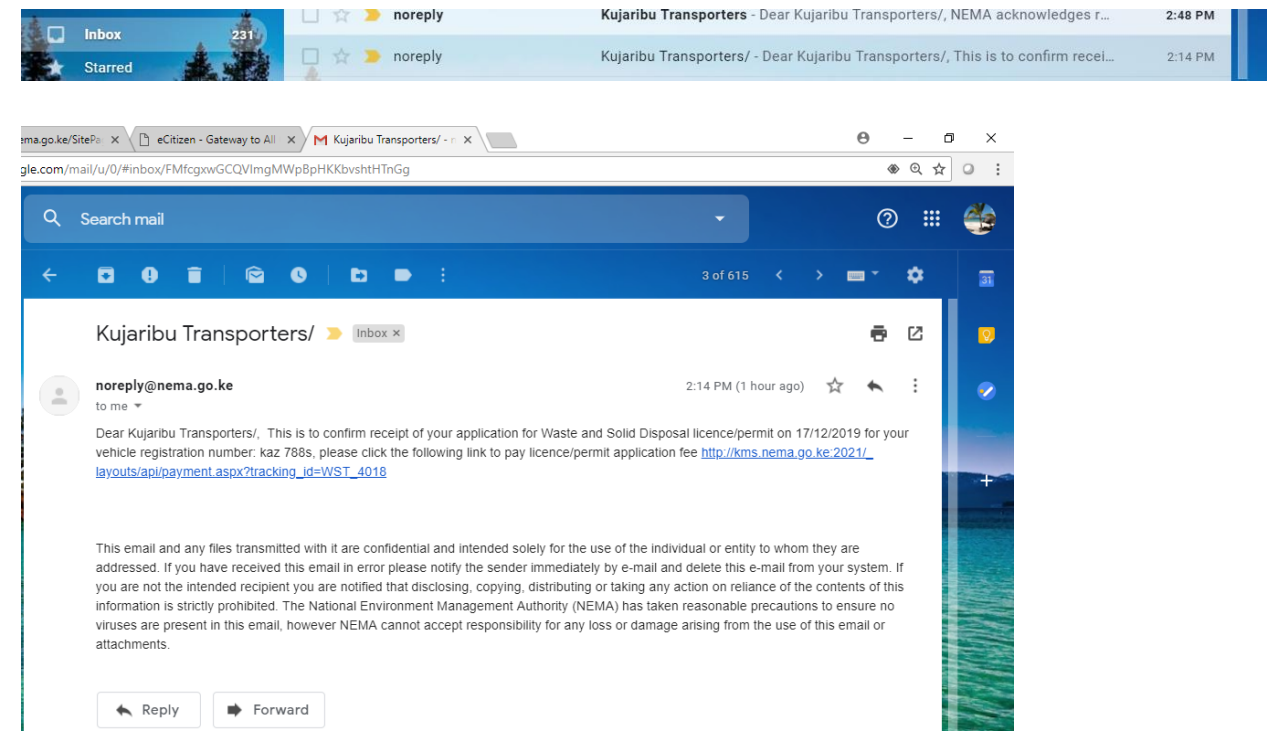

8. Follow the link that is shared on the email to make your payment. On clicking the link, the following page shall be displayed:

| Survey Session Timeout                         | 🖥 Transport Application Form - A, 🛐 NEMA-Environment License M 🛐 Payment Page 🛛 🗙 🛐 Transport Application Form - A, 🔂 Can't reach this page | <b>(*</b>                       |
|------------------------------------------------|----------------------------------------------------------------------------------------------------|---------------------------------|
| Site Actions + 🤧                               |                                                                                                    | System Account +                |
| mazingira yetu   uhai wetu   wajibu wetu       |                                                                                                    |                                 |
| Home E-Library                                 | Search                                                                                                    | this site P                     |
| EIA                                            |                                                                                                    |                                 |
| Expert Registration Applications               | CHOOSE YOUR DAYMENT METHOD                                                                                                    |                                 |
| Expert Registration - Evaluation<br>Checklist  |                                                                                                    |                                 |
| Reviewer1                                      |                                                                                                    |                                 |
| SectionHead                                    | O Mpesa                                                                                                    |                                 |
| Reviewed Checklists For Expert<br>Applications | O Debit/Credit/Prepaid Card                                                                                                    |                                 |
| Expert Registration Certificate                |                                                                                                    |                                 |
| All Expert Registration<br>Certificates        | O Airtel Money                                                                                                    |                                 |
| Expert License Applications                    |                                                                                                    |                                 |
| Expert Practice License                        | O EazzyPay                                                                                                    |                                 |
| Waste Management                               | O E-Agent                                                                                                    |                                 |
| Noise                                          |                                                                                                    |                                 |
| Bio-Diversity                                  | O KCB Cash                                                                                                    |                                 |
| Water Quality                                  | C Fruity Cash                                                                                                    |                                 |
| Ozone Depletion Substances                     |                                                                                                    | ~                               |
| Type here to search                            | o # e 🧕 🗄 🚈 🗎 🔳 📕 🧏 🗡 🗠 🐗 🔨                                                                                                    | ま 📾 🧖 🕬 4:03 PM<br>12/17/2019 尾 |

Note: Please note that based on the type of application and whether initial or renewal, the charges will vary and total amount payable will be displayed on this page. A convenience fee of Kshs. 50 will also be included.

| Http://win-9gqig3                       | a2fii:2020/_layout: | ;/api/payment.aspx?track<br>pplication Form - A | ing_id=WST_4018<br>NEMA-Environment License M 🖥 | Payment Page        | - C                 | Search<br>ation Form - A 😰 Can't re | ー ロ ×<br>・ ① ☆ 懲 🙂<br>each this page             |
|-----------------------------------------|---------------------|-------------------------------------------------|-------------------------------------------------|---------------------|---------------------|-------------------------------------|--------------------------------------------------|
| File Edit View Favorites T              | ools Help           |                                                 |                                                 |                     |                     |                                     |                                                  |
| Site Actions 👻 🐋                        |                     |                                                 |                                                 |                     |                     |                                     | System Account +                                 |
| Expert Registration Certificate         |                     |                                                 |                                                 |                     |                     |                                     | ~                                                |
| All Expert Registration<br>Certificates |                     |                                                 |                                                 |                     |                     |                                     |                                                  |
| Expert License Applications             |                     | BILLING DETAILS                                 |                                                 |                     |                     |                                     |                                                  |
| Expert Practice License                 |                     |                                                 |                                                 | © 2019 - Powered By | GreenCom Es Limited |                                     |                                                  |
| All Expert Practice Licenses            | ·                   |                                                 | KUJARIBU TRANSPORTERS                           |                     |                     |                                     |                                                  |
| Waste Management                        |                     |                                                 | ID. No: a003473749h                             |                     |                     |                                     |                                                  |
| Noise                                   |                     |                                                 | Email:<br>nyokabidee@gmail.com                  |                     |                     |                                     |                                                  |
| Bio-Diversity                           |                     |                                                 | Phone: +254726870307                            |                     |                     |                                     |                                                  |
| Water Quality                           |                     |                                                 | Reference: WST_4018                             |                     |                     |                                     |                                                  |
| Ozone Depletion Substances              |                     | ORDER SUMMARY                                   | ,                                               |                     |                     |                                     |                                                  |
| Environmental Audits (EA)               |                     | Waste And                                       | Solid Transport Licence                         |                     |                     |                                     |                                                  |
| Incident Management                     |                     | <b>T</b> . 1                                    | KES 10                                          |                     |                     |                                     |                                                  |
| File Movement Register                  |                     | lotal:                                          |                                                 |                     |                     |                                     |                                                  |
| Intelligence System                     |                     |                                                 |                                                 |                     |                     |                                     |                                                  |
| Administration                          |                     | Payment issue                                   | ? Call                                          | 5                   |                     |                                     |                                                  |
| GIS System                              |                     | 0900 64                                         |                                                 | Ch.                 |                     |                                     |                                                  |
| Reports                                 |                     |                                                 |                                                 | E                   |                     |                                     |                                                  |
| Dashboards                              |                     |                                                 |                                                 |                     |                     |                                     | ×                                                |
| Einancial Information                   | 1                   |                                                 |                                                 |                     |                     |                                     |                                                  |
| Type here to sea                        | arch                | C                                               | ) 🛱 🤤 🌖 🗄                                       | i 📶 📄               | 🗋 🥫 🌄 🖊             | 🖻 🧭 🛷                               | へ 🗠 🐯 🖮 🌈 🕼 4:06 PM<br>へ 🐔 🐯 🖮 🌈 小) 12/17/2019 🔁 |

- 9. Choose your preferred payment option and follow the given instructions to pay.
- 10. An e-mail will subsequently be sent to confirm receipt of payment as shown below:

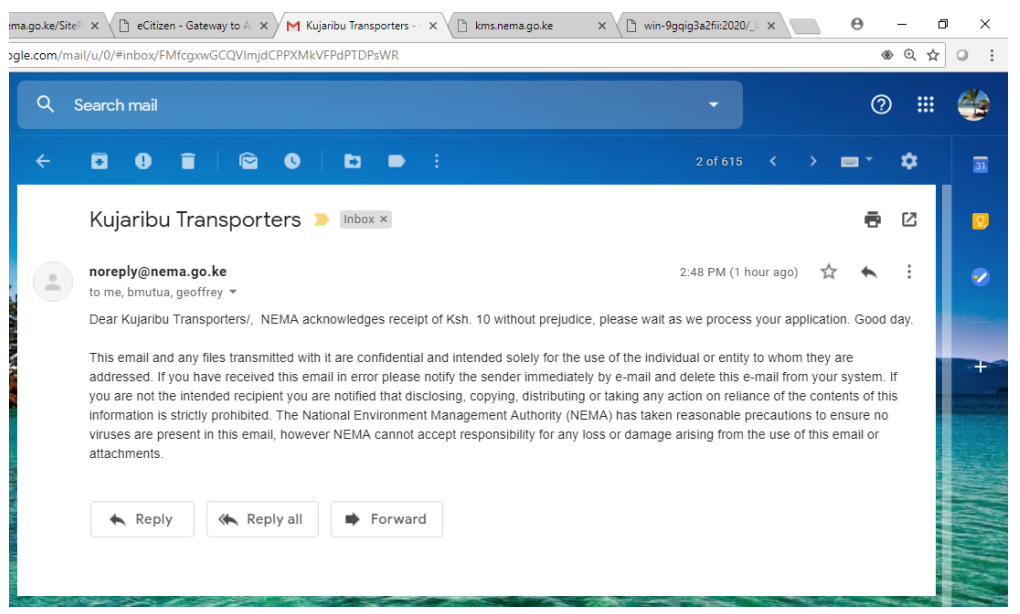

11. Additionally, a Payment Receipt will also be sent your email as shown below. This can be kept future reference.

| nall.google.com/mail/u/U/#inbox?proje                                                      | ctor= I                                                                         |                                                                 |         | @ Q |
|--------------------------------------------------------------------------------------------|---------------------------------------------------------------------------------|-----------------------------------------------------------------|---------|-----|
| Q. Search mail                                                                             |                                                                                 | - 72                                                            |         |     |
| 🥘 nem                                                                                      | а                                                                               | Payment Receipt                                                 | Forums  |     |
| Applicant Details:<br>PIN:a003473749h<br>Name:Kujanbu Transporters<br>Phone: e254726970307 | lo veta                                                                         | Invoice Number:WST_4018<br>voice Status:PAID<br>Date:17/12/2019 | i tra   |     |
| Email:nyokabidee@gmail.com                                                                 | Description                                                                     | Amount (KES)                                                    | s re    |     |
| Waste and Solid Transport Licence                                                          | Payment of License to Transport Waste for vehicle registration Number:kaz 788s  | 5                                                               | PCEL.   |     |
| Application Fee                                                                            | Application Fee Charged for initial Application                                 | 5                                                               | р—<br>р |     |
| Convenience Fee                                                                            | Ecitizen Convenience Fee                                                        | 0.00                                                            |         |     |
|                                                                                            | Total Amount Paid                                                               | 10                                                              | ise     |     |
|                                                                                            | Balance                                                                         | 0                                                               |         |     |
| • e                                                                                        | Citizen                                                                         |                                                                 | pur     |     |
| Note :This document is computer gen                                                        | erated and therefore not signed. Present it during licence or permit collection |                                                                 | œ th    |     |
|                                                                                            |                                                                                 |                                                                 |         |     |

This marks the end of the application process. After this, the officer in charge will process the application and communicate for collection of License/Permit.